## Using ReachDeck to translate information on this website into other languages

Our website uses a tool called **ReachDeck** (to read aloud and translate text).

It can translate the information on the website into many languages. It can also speak the translated text in some languages.

The ReachDeck toolbar looks like this and is found on the home page (may look different if viewed on a mobile phone).

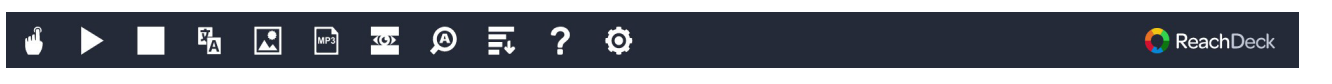

This 'help' icon explains the toolbar settings ?

## To translate our web pages:

| 1. Click on the ReachDeck icon (usually top right of screen).                                                                                                    |                                     | <b>(</b>                                        |          |
|----------------------------------------------------------------------------------------------------|-------------------------------------|-------------------------------------------------|----------|
| 2. The ReachDeck toolbar will appear                                                                                                    |                                     |                                                 | ? Ø      |
| 3. Click the translation icon and select<br>language from the drop down list                                                                                                    | <b>₽</b> ∃                          | Select language English - UK - [English]        | ? ♥<br>× |
| 4. If the 'hover to speak' option is available for your language, you will be<br>able to select this icon and use your mouse to select the text to read aloud<br>(if not it will be shaded out). To stop it reading aloud, deselect the 'hover<br>to speak' icon. |                                     |                                                 |          |
| 5. To stop the translation, select the stop<br>option, deselect it before returning to l<br>down, then close the toolbar.                                                                                                    | icon <u>. If usii</u><br>English on | ng the 'hover to speak'<br>the translation drop |          |

## To translate a PDF:

| 1. Click on the ReachDeck icon (usually<br>top right of screen).                                                                                                    |                                                                                                    |
|----------------------------------------------------------------------------------------------------|----------------------------------------------------------------------------------------------------|
| 2. The ReachDeck toolbar will appear                                                                                                    | u ► ■ 🖪 🗈 📼 Ø ☴ ? Ø                                                                                                    |
| 3. Click the translation icon and select a language from the drop down list                                                                                                    | Image       Image       Image <t< td=""></t<> |
| <ol> <li>Open the PDF you want to translate.<br/>This may be on the <u>Patient</u><br/><u>Information Leaflets page</u> or on a<br/>service page's list of leaflets.</li> </ol> | Consistent Matrix                                                                                                    |

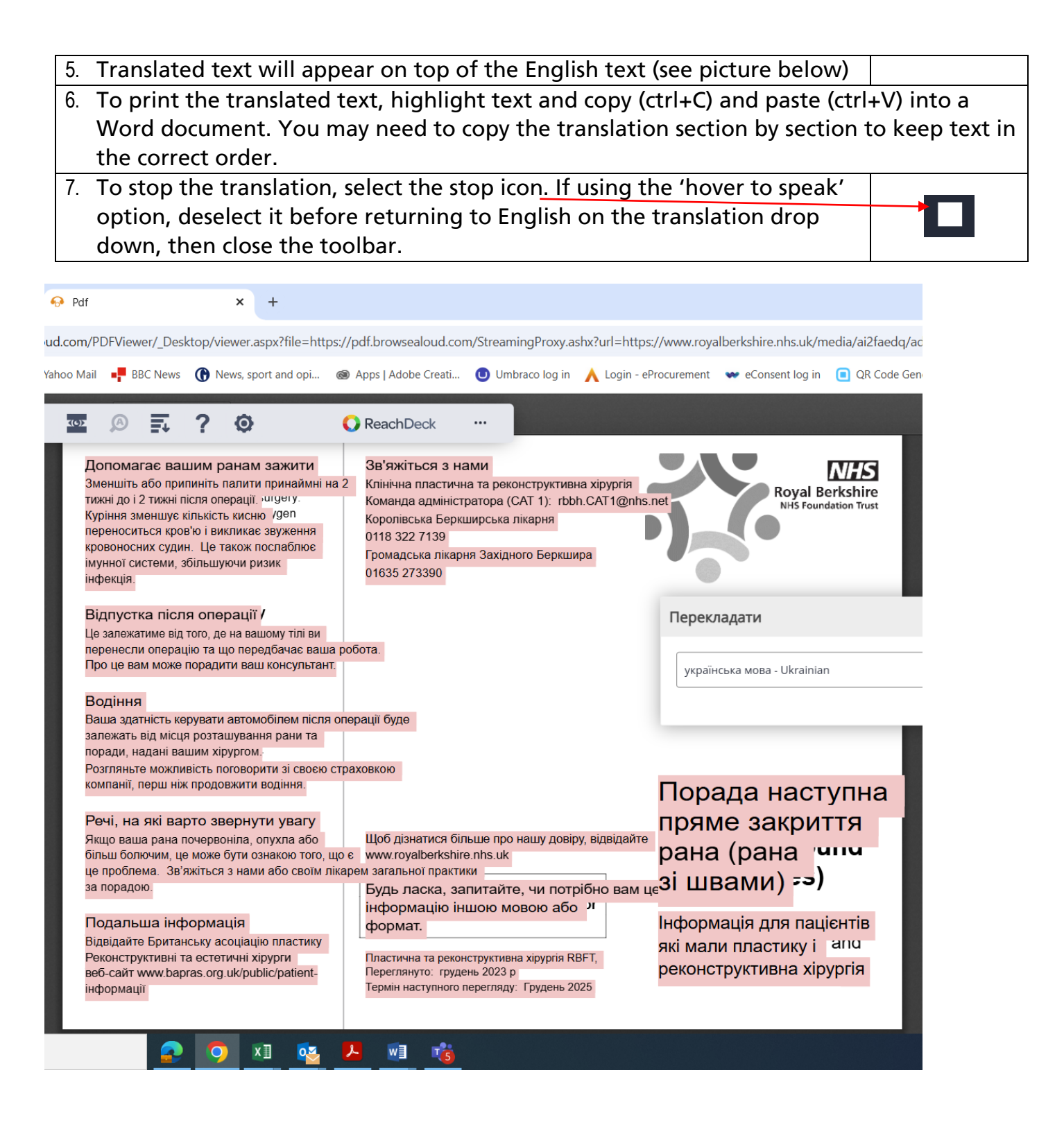